# **OVERVIEW OF SELF-ADMINISTERED KSADS-COMP**

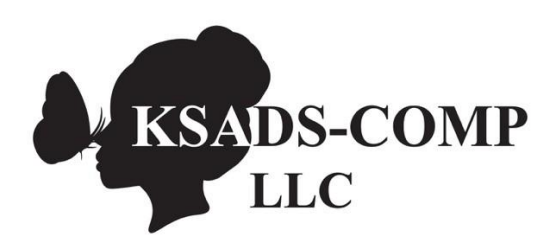

www.KSADS-COMP.com

608-406-2621

©KSADS-COMP, LLC, 2019 All rights reserved

# Contents

| LOGGING IN & GETTING STARTED                                                 | 4  |
|------------------------------------------------------------------------------|----|
| Site Home Page- Pick your Folder                                             | 4  |
| Interview Home Page – Pick your Patient                                      | 5  |
| Choosing A Language                                                          | 5  |
| Option To Choose Which Modules To Administer                                 | 5  |
| STARTING THE INTERVIEW                                                       | 7  |
| Renaming a Patient ID                                                        | 7  |
| Finding a Patient ID                                                         | 8  |
| How to Obtain a List of All Interviews Not Started, In Progress or Completed | 8  |
| KSADS SUICIDE/HOMICIDE ALERT PROCEDURES                                      | 9  |
| THE INTERVIEW                                                                | 10 |
| Back button                                                                  | 10 |
| Help button                                                                  | 12 |
| STUDY ADMINISTRATOR                                                          | 13 |
| Adding/removing/updating users to the site                                   | 13 |
| Updating the contact information for Suicide and Homicide alerts             |    |
| Updating Passwords                                                           | 14 |
| Password Recovery                                                            | 15 |
| REPORTS                                                                      | 16 |
| Reports on Results for Individual Patients                                   | 16 |
| Diagnosis Report                                                             | 17 |
| Symptom Response/Comments Report:                                            | 17 |
| Introductory Report                                                          |    |
| Timeline Report                                                              |    |
| Symptom Severity Scales Report                                               | 19 |
| Export Qa Report and Dynamic Function Report:                                | 20 |
| GROUP DATA REPORTS (ADMIN REPORTS)                                           | 20 |
| Interview Duration                                                           | 21 |
| Group-Wide Overall Report                                                    | 21 |
| Group-Wide Diagnostic Report                                                 | 22 |
| Study Wide Diagnosis Report                                                  | 23 |
|                                                                              |    |

| Suicide Alert Report                     | 23 |
|------------------------------------------|----|
| Homicide Alert Report                    | 24 |
| Enrollment Report                        | 24 |
| AUTOMATED ELECTRONIC DATA TRANSFER - API | 25 |

## LOGGING IN & GETTING STARTED

Once you have purchased KSADS-COMP, the link to login is: <u>www.ksadslogin.net</u>. Enter the username and password and click Login.

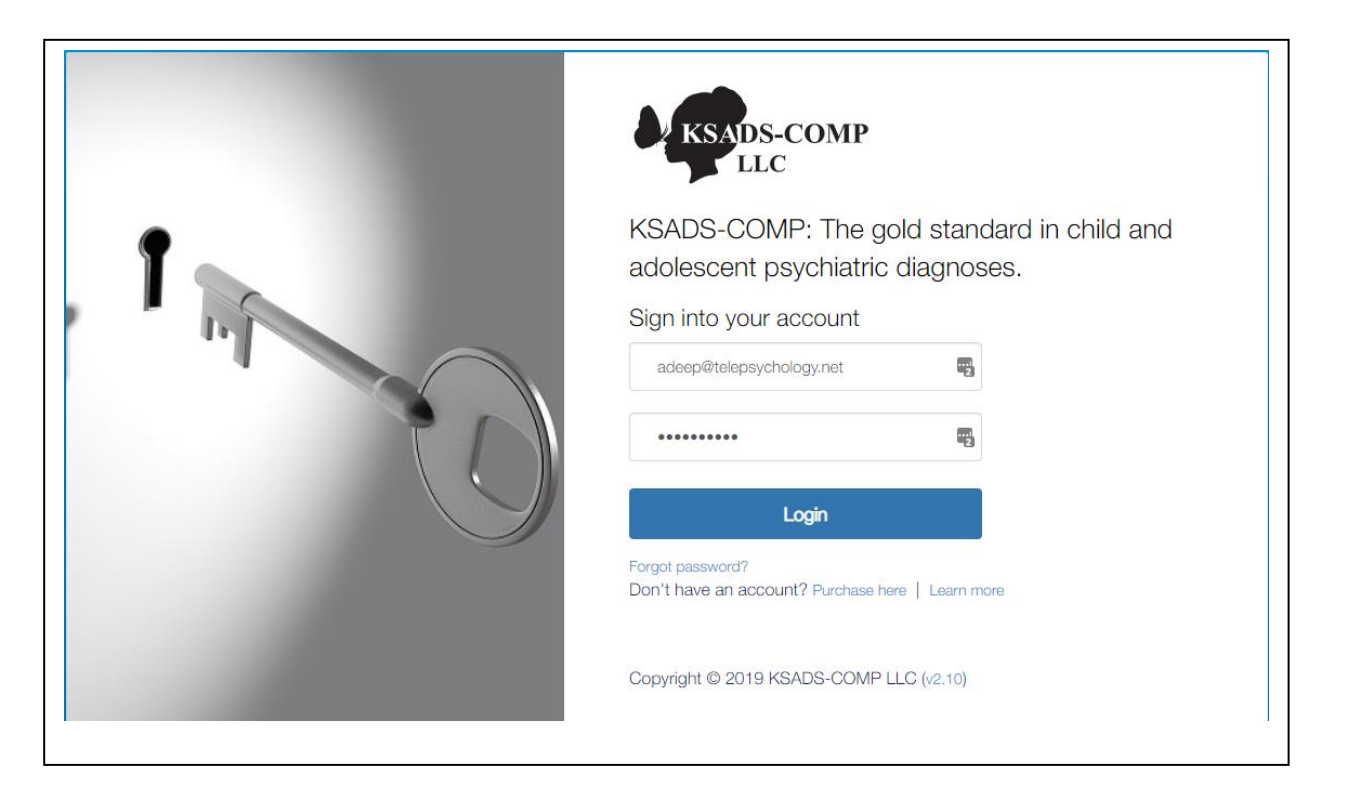

### Site Home Page- Pick your Folder

After you login, you will see this screen which lists your site name and all the folders in your site. Most sites only have one folder. However, you would have more than one folder if:

- You ordered both self-administered (SA) and clinician-administered (CA) versions of the KSADS-COMP,
- You have a baseline administration as well as follow-up visits.
- You have several sub-sites
- You are a PI using the KSADS-COMP in several different studies

#### Click on the folder you want to begin.

| Center for Telepsychology<br>Type: Clinician & Self Administered | Folders:       |
|------------------------------------------------------------------|----------------|
| Account Status: Active<br>Annual Site Fee Date: 5/13/2022        | View Details → |

### Interview Home Page – Pick your Patient

Once you have selected a folder, the page with all the pre-assigned patient ids for your site will appear. Click on "Click here to start" to begin either a teen interview or a parent interview. You can also click on "Click here to complete" to resume a previously started interview.

| HOME PATIENT LIST                                                                        |                                                                                    |                              | Telepsychology.net (SA)     |
|------------------------------------------------------------------------------------------|------------------------------------------------------------------------------------|------------------------------|-----------------------------|
| Welcome to the KSADS main menu. Click of patient information by clicking the links under | on the links below to begin or continue an interview,<br>er the Patient ID column. | or to receive interview resi | ults. You can add additiona |
|                                                                                          |                                                                                    |                              |                             |
| Patient ID                                                                               | Youth Interview                                                                    | Parent Interview             | Reports                     |
| UserTeleSA113                                                                            | Click here to start                                                                | Click here to start          | Go to Reports               |
| UserTeleSA114                                                                            | Click here to start                                                                | Click here to start          | Go to Reports               |
| UserTeleSA115                                                                            | Click here to start                                                                | Click here to start          | Go to Reports               |
| UserTeleSA116                                                                            | Click here to start                                                                | Click here to start          | Go to Reports               |
| UserTeleSA117                                                                            | Click here to start                                                                | Click here to start          | Go to Reports               |
| 4_8_21_test2                                                                             | Click here to complete                                                             | Click here to complete       | Go to Reports               |
| AliTorr_4_8_21                                                                           | Completed                                                                          |                              | Go to Reports               |
| UserTeleSA120                                                                            | Completed                                                                          | Click here to start          | Go to Reports               |

## Choosing A Language

Once you click 'click here to start' you will come to the page below. For those who have signed up for more than one language, click the dropdown box to choose English, Spanish, Danish or Dutch. **Once the interview started, you will not be able to change this.** 

| Preferred Language: English                                                                                                    |                                                    |            |  |
|----------------------------------------------------------------------------------------------------|----------------------------------------------------|------------|--|
| English<br>Danish<br>Spanish<br>Dutch                                                                                                    |                                                    |            |  |
| Please forward the following encrypted URL to the patient, if you want them to take the https://dsm5screening.net/login.aspx?guid=9F74D1B7-47E3-4785-8104-7353A69A46 | a interview on a separate device or from their hon | ie.        |  |
|                                                                                                    | ¢                                                  | $\bigcirc$ |  |
| OR                                                                                                    |                                                    |            |  |
| If you want the patient to take the interview on this device, click                                                                                                  | Do the interview now' button.                      |            |  |
| ← Go back / Pick another patient Do the Inte                                                                                                    | rview now →                                        |            |  |
| ck here to re-select the modules →                                                                                                    |                                                    |            |  |
|                                                                                                    |                                                    |            |  |

## Option To Choose Which Modules To Administer

Before starting the interview, you (the clinician or researcher) have the option to choose specific modules to administer to the youth or parent. Click on 'Click here to re-select the modules' on the bottom left of the screen.

A list of modules will appear. Click on the modules you want to administer. There are buttons to "select all' and 'deselect all'. **Don't forget to click the blue "Save selected modules"** button when you are done. *If you don't click this it will not save your choices and all modules will be administered!* Note if you choose Mood Disorders, it will automatically select the sleep and suicide modules as well, as they are part of the Mood Disorders module. **Once the interview started, you cannot change the modules selected.** 

| https://dsm5screening.net/login.aspx?guid=9F74D1B7-47E3-4785-8104-7353A69A46CF                                                                                |    |
|----------------------------------------------------------------------------------------------------|----|
| O. المحمد المحمد المحمد المحمد المحمد المحمد المحمد المحمد المحمد المحمد المحمد المحمد المحمد المحمد المحمد الم                                               | 11 |
| OB                                                                                                    |    |
| If you want the patient to take the interview on this device, click 'Do the interview now' button.<br>← Go back / Pick another patient Do the interview now → |    |
| Click here to re-select the modules →                                                                                                    |    |

| Select all Deselect all Re                    | evert                                         |                           |                                     |
|-----------------------------------------------|-----------------------------------------------|---------------------------|-------------------------------------|
| The introductory interview is always recomm   | nended to insure a valid diagnostic assessmer | nt.                       |                                     |
| C Intro                                       | C Mood Disorders                              | C Psychosis               | C Panic Disorder                    |
| 🕑 Agoraphobia                                 | Separation Anxiety                            | C Social Anxiety Disorder | 🕑 Specific Phobia                   |
| ☑ Generalized Anxiety<br>Disorder             | C Obsessive Compulsive Disorder               | C Enuresis and Encopresis | G Eating Disorders                  |
| C Attention Deficit<br>Hyperactivity Disorder | C Oppositional Defiant<br>Disorder            | Conduct Disorder          | G Tic Disorders                     |
| O Autism Spectrum<br>Disorders                | C Alcohol Use Disorder                        | C Drug Use Disorders      | ✔ Post-Traumatic Stress<br>Disorder |
| € Sleep Problems                              | C Suicidality                                 | C Homicidality            | Selective Mutism                    |
|                                               | Save                                          | selected modules          |                                     |

## Starting The Interview

Click on "Do the interview now" to start the interview immediately. You can also email a secured link to patient to do the interview at a later time or from a different device (e.g., from home). Click on the highlighted icon it will open your email and automatically paste the link in the body of the email. Alternatively, you can click on the 'copy url ' icon and cut and paste it into your email.

| Preferred Language: English V                                                                                                    |
|----------------------------------------------------------------------------------------------------|
|                                                                                                    |
| Please forward the following encrypted URL to the patient, if you want them to take the interview on a separate device or from their home. |
| https://dsm5screening.net/login.aspx?guid=9F74D1B7-47E3-4785-8104-7353A69A46CF                                                             |
| Č 🗘 🙆                                                                                                    |
| OR                                                                                                    |
| If you want the patient to take the interview on this device, click 'Do the interview now' button.                                         |

### Renaming a Patient ID.

To change the ID, click on the patient ID you want to rename. A window will pop up allowing you to change the name of the ID we pre-assigned. Simply delete or type over the preassigned patient ID with the ID of your choosing. In addition, there is a second line called "Additional Info" where you can add a any other information you would like (e.g., a secondary patient id, a study name, etc.). The "additional info" field will show up in the 'group-wide overall report' (see 'reports' section). Remember to click **"Update & Close"** to save your entries. **Once a patient interview has started, the Patient ID will be locked, and you will not be able to rename it or change the contents of the 'additional info' field.** 

| HOME                                                               |                     |             |                     |               |       | UF   | PMC Self Admin      |
|--------------------------------------------------------------------|---------------------|-------------|---------------------|---------------|-------|------|---------------------|
| Welcome to the KSADS main me<br>add additional patient information | Patient Information |             |                     |               |       | ervi | ew results. You can |
|                                                                    | Patient ID          | UserUPMC    | 001                 |               |       |      |                     |
| Show Search Options                                                | Additional Info     | MYNEWID     |                     |               |       |      |                     |
| Patient ID                                                         |                     | Not started |                     |               |       |      | Reports             |
| UserUPMC001                                                        | Teen Interview      | NOT STATED  |                     |               |       |      | Go to Reports       |
| UserUPMC002                                                        | Parent Interview    | Not started |                     |               |       |      | Go to Reports       |
| UserUPMC003                                                        | Update & Close      |             |                     |               | Close |      | Go to Reports       |
| UserUPMC004                                                        |                     |             | Click here to start | Click here to | start |      | Go to Reports       |

### Finding a Patient ID

Some folders may have a lot of patients across several pages. To locate a patient ID quickly, click on the blue 'Show Search Options' button.

| Welcome to the KSADS main menu. Click on the links below to<br>patient information by clicking the links under the Patient ID colu | begin or continue an interview, omn. | or to receive interview results. Y | ou can add additional |
|----------------------------------------------------------------------------------------------------|--------------------------------------|------------------------------------|-----------------------|
|                                                                                                    |                                      |                                    |                       |
| Patient ID                                                                                                    | Youth Interview                      | Parent Interview                   | Reports               |

#### A drop down menu will appear. Enter the patient ID, then press the green "filter" button

Welcome to the KSADS main menu. Click on the links below to begin or continue an interview, or to receive interview results. You can add additional patient information by clicking the links under the Patient ID column.

| Patient ID: testlazar | Youth Interview: | Select ~ | Parent Interview: | Select v               |               |
|-----------------------|------------------|----------|-------------------|------------------------|---------------|
| ✦ Hide Search Options |                  |          |                   |                        |               |
| Patient ID            |                  |          | Youth Interview   | Parent Interview       | Reports       |
| testlazar             |                  |          | Completed         | Click here to complete | Go to Reports |

#### How to Obtain a List of All Interviews Not Started, In Progress or Completed

You also have the ability to search for all interviews not started, in progress, or completed by clicking on the 'Select' drop down menu.

| •                                             | × +                                                 |                                                           |                                                 |                                 |                    |                           | 0 - 6          |
|-----------------------------------------------|-----------------------------------------------------|-----------------------------------------------------------|-------------------------------------------------|---------------------------------|--------------------|---------------------------|----------------|
| $\leftrightarrow$ $\rightarrow$ C $\triangle$ |                                                     | roupMembers.aspx                                          |                                                 |                                 |                    | ☆ <mark>と</mark>          | 😐 🔶 🗯          |
| Apps 🕥 KSAD                                   | S OLD TEST SI 🔇 KSADS ARCH                          | IVE D 🔲 ALISON'S DSM DIA                                  | SELF HELP GREIF                                 | , FINAL GRIEF MODU              | GREIF MODULES      | Division of Paymen        | » 🗄 R          |
|                                               |                                                     |                                                           |                                                 |                                 |                    | 👤 kobak@                  | ©charter.net 👻 |
| K                                             | ADS-COMP                                            |                                                           |                                                 |                                 |                    | KSADS-0                   | COMP           |
| HOP                                           | ME PATIENT LIST                                     |                                                           |                                                 |                                 |                    | Telepsychology.net (SA)   | •              |
| Weld                                          | come to the KSADS mair<br>additional patient inform | n menu. Click on the links<br>ation by clicking the links | below to begin or<br>under the Patient I        | continue an interv<br>D column. | iew, or to receive | interview results. You ca | มา             |
|                                               |                                                     |                                                           |                                                 |                                 |                    |                           |                |
| F                                             | Patient ID:                                         | Youth Interview: Seler<br>Seler<br>Not :<br>In pr<br>Com  | ct v Parent Inte<br>started<br>ogress<br>pleted | erview: Select                  | ~                  |                           |                |

# KSADS SUICIDE/HOMICIDE ALERT PROCEDURES

As a safety measure, the KSADS generates an alert that is sent to the clinician via email or text (or both) when **any** suicidal or homicidal ideation is reported on the self-administered computer KSADS.

- We ask that at least one individual is identified from each site that is the primary receiver of these messages (up to four is possible).
- We also ask you to identify at least one back-up person for alerts (up to four is possible).
- An alert is triggered when a patient endorses any current suicidal or homicidal ideation. This alert is by text or email (or both), depending on the method(s) you chose when we set up your site. The alert is sent to the primary person (or persons) you identified at your site.
- We ask that you <u>acknowledge</u> receipt of the alert <u>immediately</u>; (even though you need not act on the alert immediately). We simply need to verify that you have in fact received the alert.
- You can acknowledge receipt of the alert by simply responding to text or clicking a link in the email; no message back is necessary
- If you do not respond to the alert in 5 minutes, a second alert is sent; if no response is received to the second alert, a third and final alert is sent after another 5 minutes
- If you fail to respond to the third alert, an alert is sent to the backup person (or persons) from your site that you have identified on the alert list. The backup alert is sent by either text or email (or both), depending on the method(s) you chose when we set up your site.
- The backup person will need to acknowledge receipt of the alert by responding to the text or email (no message necessary).
- If the backup person fails to respond after 5 minutes, we will be notified.
- Our goal is to provide you with this information so you can follow up with the patient while he or she is still in the office with you, as the patient may not have disclosed this information to you.
- The text or email alert will contain the following information: patient ID, and highest level of ideation/behavior reported (according to C-CASA classification system). For example "Patient ID: UW057 Patient Reports: Thoughts of wanting to commit suicide. Click on the link to acknowledge receipt"
- You can tell in the alert if the alert was generated by the patient interview or the parent interview by the wording, e.g., parent interview would say "Patient ID: 201: <u>Parent</u> Reports: Passive suicidal thoughts such as wished that they were dead, or would be better off dead"
- Note we don't have a minimum threshold for sending alerts. So even if a person endorses, for
  example, 'rare' thoughts of passive ideation, we send the alert. We feel it is better to err on the side
  of giving the clinician all the information and have them decide if any follow up is necessary with the
  patient. In other words, an alert does not necessarily mean to communicate an imminent threat.
- The person (or persons) you chose as admin for your site can change the person(s) chosen to receive these alerts at any time by clicking on their email in the upper right corner and clicking on the drop down choice "Suicide Alert Contact Information". Similarly, you can change the type or alert (text, email or both).

## The Interview

In the **self-administered interview**, if you have picked a youth interview, you have the option to choose the interviewer. There are 2 options currently available (one male, one female). Once you start the interview, you would see each screen would administer a question with available responses. Each screen also shows a video promoting the question displayed. After you answer the question, click on the NEXT button to go to the next question. Each response is saved in the database immediately, and for some reason if you cannot continue the interview, you can come back and resume the interview by following the same explained above. A parent interview will not have video but works the same way.

| Intro 3%                                            | Part 1 0% | Part 2 0%    |
|-----------------------------------------------------|-----------|--------------|
| <ul> <li>Hide/Show video</li> <li>0:01/0</li> </ul> | po1 ->    | с <b>т</b> н |
| ← Back                                              |           | 0.0.0.Q2     |
| How old are you?                                    |           |              |
|                                                     | Next →    |              |
| Comments >                                          |           |              |

#### **BACK BUTTON**

In the **self-administered interview**, the user can use the back button to return to the previous question. However, once they go back to the previous question, they cannot go back any further; they can only go forward at that point. Once they go forward, they can again use the back button again for future questions. We did this based on feedback from users that returning to the prior question is the most common need for the use of the back button, and concern that unlimited use of the back button may create unnecessary branching issues and lengthen the overall time of the interview.

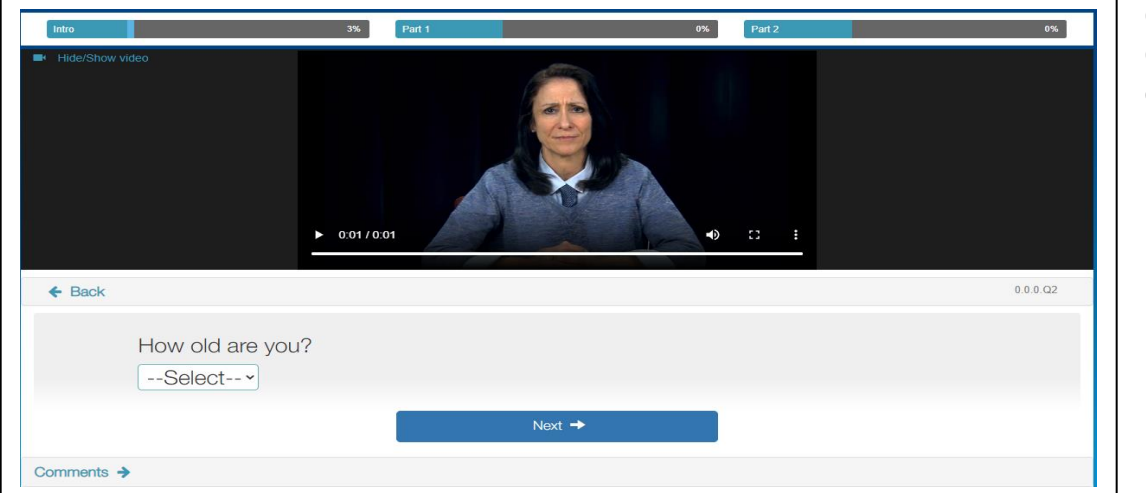

Original Question, clicks "**Next**"

| into         6%         Part 1         6%         Part 2         6%           Hide/Show video         Image: Control of the state of the state of the | Clicks back<br>button here |
|----------------------------------------------------------------------------------------------------|----------------------------|
| ← Back 0.0.03                                                                                                    |                            |
| What sex were you assigned at birth? O Male Female                                                                                                    |                            |
| Next →                                                                                                    |                            |
| Comments >                                                                                                    |                            |

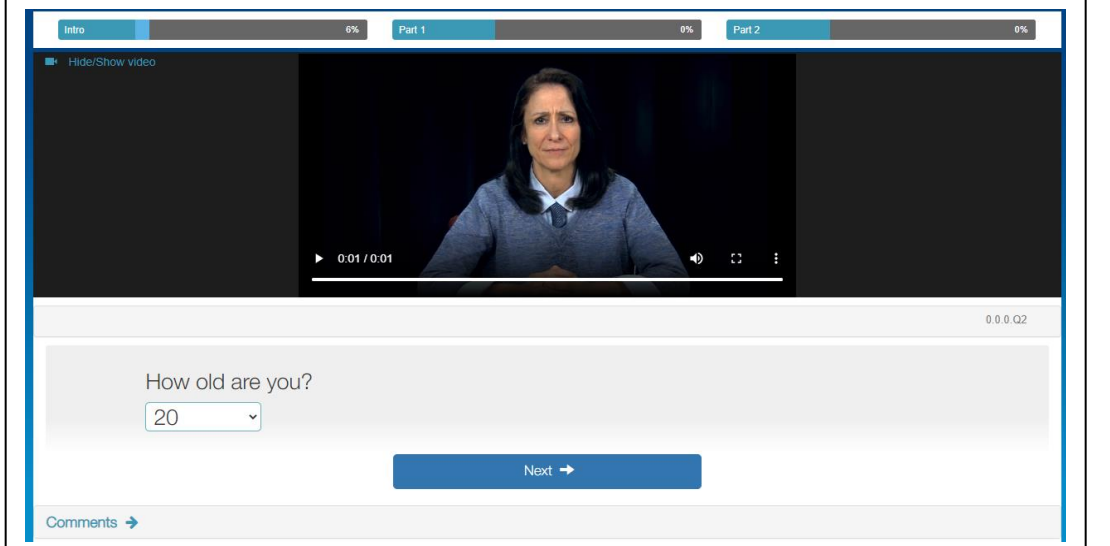

Original question, with only "next" option

#### **HELP BUTTON**

The self-report version will have a Help button in the lower right hand corner of the screen. ...on the main menu

| HOME                                                                                                   |                                                                                            |                                | Telepsychology.net (SA)   |  |
|----------------------------------------------------------------------------------------------------|--------------------------------------------------------------------------------------------|--------------------------------|---------------------------|--|
| elcome to the KSADS main menu. Cl<br>dd additional patient information by cli<br>🔶 Show Search Options | ick on the links below to begin or continue<br>cking the links under the Patient ID column | an interview, or to receive ir | nterview results, You can |  |
| ageSize: 15 V Current Page: 1                                                                          | Territoria                                                                                 | Durant Industria               | Durante                   |  |
| raberit ID                                                                                             | Teer Interview                                                                             | Parent Interview               | Perports                  |  |
| JserTeleSA001                                                                                          | Click here to complete                                                                     | Completed                      | Go to Reports             |  |
| JserTele/SAD02                                                                                         | Completed                                                                                  |                                | Go to Reports             |  |
| vestlazar                                                                                              | Completed                                                                                  | Click here to complete         | Go to Reports             |  |
| JserTeleSA004                                                                                          | Click here to complete                                                                     | Click here to complete         | Go to Reports             |  |
| JserTeleSA005                                                                                          | Completed                                                                                  | Click here to complete         | Go to Reports             |  |
| JserTeleSA006                                                                                          | Completed                                                                                  | Click here to complete         | Go to Reports             |  |
| Visha_Test_1                                                                                           | Click here to complete                                                                     | Click here to complete         | Go to Reports             |  |
| vlisha_Test_2                                                                                          | Completed                                                                                  | Click here to complete         | Go to Reports             |  |
| Misha_Test_3                                                                                           | Click here to complete                                                                     | Click here to complete         | Go to Reports             |  |
| JserTeleSA010                                                                                          | Completed                                                                                  |                                | Go to Reports             |  |
| Micha Other Shac Part 1                                                                                | Click here to complete                                                                     |                                | Go to Reports             |  |

When you click the help button, a list of FAQs will appear that are relevant to the section you are in. For example, if you are in the "reports' section, the menu below will appear. Note that in the self- administered version, the help button only appears on the pages before and after the actual interview (the admin pages). During the interview, the help button disappears.

| Telepsy  | FAQ Contact Us                                                 | × \DS.NE |
|----------|----------------------------------------------------------------|----------|
| HOME     | What is the Diagnosis Report?                                  |          |
|          | What is the Symptom Response/Comments Report?                  |          |
| []。      | What is the Timeline Report?                                   | ort      |
| <b>V</b> | What is the Introductory Report?                               | ie oi    |
|          | What is the Export Qa Report?                                  |          |
| ſ≏1      | What is the Dynamic Function Report?                           | ion      |
|          | How can I get group results from all participants in my study? |          |
|          |                                                                |          |
|          |                                                                |          |

## STUDY ADMINISTRATOR

For studies where there are multiple users at each site or multiple sites (such as clinical trials) you can assign someone as "Study Administrator". The study administrator can add or delete users who have access to your sites, reassign users to folders, change passwords, and change who will receive suicide alerts. When you set up your study/site, you were able to assign study administrator status when you created your list of users. If you did not choose a study administrator when you set up your site and would like to add one now, let us know and we can set this up for you.

### Adding/removing/updating users to the site

A study administrator can add or remove users from the site by clicking on the email link in the upper right corner, then click "Create/Edit Users" from the drop down menu that appears. To add a user, click on the drop down menu under "Group Name", and assign the user to a folder or folders you want them to have access to by clicking on the folder name(s). A check will appear next to that folder. Then and add their name, username and password. Don't forget to click the blue "Save" button.

To delete an existing user, go to Create/Edit Users, enter the person's username in the "Search" box, click on the username when it appears to populate the screen with the users information, and remove the check in the "Active" box under "Status. Again don't forget to click the blue "Save" button. For added security we have two-step authentication available for you.

| r llc                                                                                                    |                                                                                                    |                                                             |                            | Suicide Alert Contact Information       |
|----------------------------------------------------------------------------------------------------|----------------------------------------------------------------------------------------------------|-------------------------------------------------------------|----------------------------|-----------------------------------------|
| ate/Update Users                                                                                                    |                                                                                                    |                                                             |                            | Study Admin                             |
| <ul> <li>The group you have</li> <li>To add a new user to</li> <li>To add a new user to</li> <li>To add an existing u</li> </ul> | access can be found in the "Group Name" list, Click on the arrow to expand the<br>o an existing group, select the group from the "Group Name" and then enter the<br>o an existing group, select the group from the "Group Name" and then enter the<br>ser to an existing group(s), select the username from the right panel and then se | list.<br>user details.<br>user details.<br>lect the group(s | ) from the "Group Name".   | Admin Reports<br>Edit profile<br>Logout |
| Group Name                                                                                                    | Choose multiple                                                                                                    | •                                                           | Search:                    |                                         |
| First Name                                                                                                    | First Name                                                                                                    | ۵                                                           | UserName                   | •                                       |
|                                                                                                    |                                                                                                    |                                                             | 431461cc@student.eur.nl    |                                         |
| Last Name                                                                                                    | Last Name                                                                                                    |                                                             | 448163cl@student.eur.nl    |                                         |
| Jsername                                                                                                    | Email                                                                                                    |                                                             | 457730nb@student.eur.nl    |                                         |
| Password                                                                                                    | Password                                                                                                    |                                                             | a.brekhof@student.rug.nl   |                                         |
|                                                                                                    |                                                                                                    |                                                             | a.koert@amsterdamumc.nl    |                                         |
| wo step authentication                                                                                                    |                                                                                                    |                                                             | a.kroon@erasmusmc.nl       |                                         |
| Status                                                                                                    | Active                                                                                                    |                                                             | a.vanderkaaij@erasmusmc.nl |                                         |
|                                                                                                    | Save Cancel Send TFA info                                                                                                    |                                                             | a.vanwingerde@erasmusmc.nl |                                         |
|                                                                                                    |                                                                                                    |                                                             |                            |                                         |

#### Updating the contact information for Suicide and Homicide alerts

The study administrator can add or delete who receives suicide and homicide alerts by clicking on "Suicide alert Contact Information" on the top navigation menu. You can also change contact info for existing contacts, and change method of alerts (email, text or both).

| erred method of communication: (You can add both.) | Email | D SELF ADMIN K: • Oet contact Information | Admin Reports<br>Edit profile<br>Logout |
|----------------------------------------------------|-------|-------------------------------------------|-----------------------------------------|
| mary User Information:                             |       |                                           |                                         |
| Email Jetais                                       |       | Mobile-Phone Details                      |                                         |
| kobsk@charter.net                                  | 5     | +1-608-239-3919                           |                                         |
| Primary Email #2                                   |       | Primary Mobile #2                         |                                         |
| Primary Email #3                                   |       | Primary Mobile #3                         |                                         |
| Primary Email #4                                   |       | Primary Mobile #4                         |                                         |
| condary User Information: (Optional)               |       | Mahila Dhana Dataila                      |                                         |
|                                                    |       |                                           |                                         |
| Secondary Email #1                                 |       | Secondary Mobile #1                       |                                         |
|                                                    |       | Conservations Machille #0                 |                                         |
| Secondary Email #2                                 |       | Secondary Mobile #2                       |                                         |
| Secondary Email #2 Secondary Email #3              |       | Secondary Mobile #2                       |                                         |

## **Updating Passwords**

A password will be assigned to each user when we set up your site. We will need to know the name and email of each user. As a security feature, you will be asked to change your password the first time you log in, and also every 90 days. To change your password at any time, click on your username in the upper right corner, click on 'edit profile', and then enter your old and new passwords.

|           | Home              |
|-----------|-------------------|
|           | Site admin        |
|           | MIS Reports       |
|           | Questions/FAQ     |
|           | Create/Edit Users |
|           | Admin Reports     |
|           | Edit profile      |
|           | Logout            |
| T-1-1 1 1 |                   |

| Update Password |                   |
|-----------------|-------------------|
|                 |                   |
| Username        | kobak@charter.net |
| Current         | •••               |
| Password        |                   |
| New Password    |                   |
| Re-type new     |                   |
| password        |                   |

### Password Recovery

If you forget your password, you can click on the Forgot Password link on the Login page. We will send your password to the email address used when setting up your site.

|   | KSADS-COMP                                                                                             |
|---|----------------------------------------------------------------------------------------------------|
| 1 | KSADS-COMP: The gold standard in child and adolescent psychiatric diagnoses.<br>Sign into your account |
|   | adeep@telepsychology.net                                                                               |
|   |                                                                                                    |
|   | Login Forgot password? Don't have an account? Purchase here   Learn more                               |
|   | Copyright © 2019 KSADS-COMP LLC (v2.10)                                                                |

## REPORTS

There are two types of reports: results from individual interviews with patients, and study-wide data reports, called Admin Reports.

## Reports on Results for Individual Patients

1. To obtain results of an interview, click on the "Go to Reports" link on the main page.

| add additional patient information by c | licking the links under the Patient ID column. |                        |                           |
|-----------------------------------------|------------------------------------------------|------------------------|---------------------------|
|                                         |                                                |                        |                           |
| Show Search Options                     |                                                |                        |                           |
| Patient ID                              | Teen Interview                                 | Parent Interview       | Reports                   |
| UserTSA001_alison                       | Completed                                      | Click here to start    | Go to Reports             |
| UserTSA002-Aliso                        | Click here to complete                         | Click here to complete | Go to Reports             |
| UserTSA003-Tracy                        | Completed                                      |                        | Go to Reports 🚩           |
|                                         | AMERICAN DE LA COMPANY                         |                        | Contraction of the second |

2. You will arrive at a menu of types of reports you can view and print. These include the following:

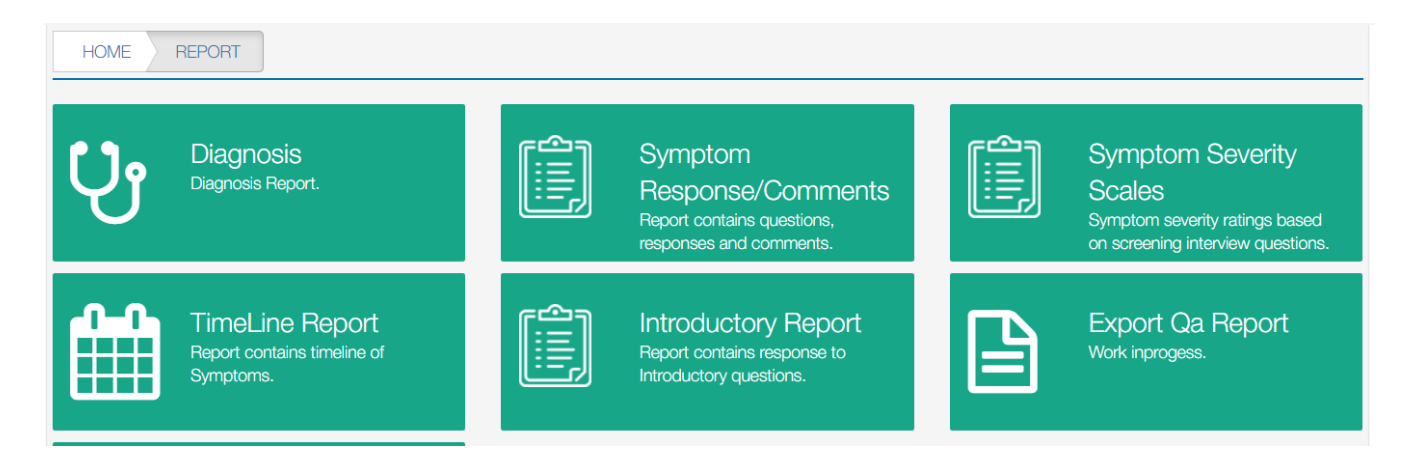

Once you choose the type of report you want, it will ask you on whom you want the report, i.e., teen or parent.

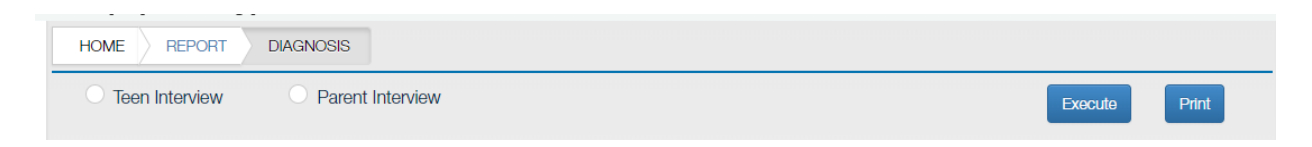

## The following pages provide descriptions and examples of the various reports.

#### Diagnosis Report

This will generate a pdf file that lists the current and past diagnoses for the chosen patient, including the symptoms that they met for each diagnosis

| r Information                                                                                                    |                                                                                                    |                |          |
|----------------------------------------------------------------------------------------------------|----------------------------------------------------------------------------------------------------|----------------|----------|
| erview Date:                                                                                                    | 6/23/2016                                                                                                    | Date of Birth: | 1/1/2000 |
| erview Source:                                                                                                    | Teen                                                                                                    | Age:           | 16       |
| atient Id:                                                                                                    | UserTELE016-Tracy                                                                                                    | Gender:        | Male     |
| rrent Diagnosis                                                                                                    |                                                                                                    |                |          |
| rrent Diagnosis<br>Social Anxiety Disorder                                                                                                    |                                                                                                    |                |          |
| nrrent Diagnosis<br>Social Anxiety Disorder<br>Social Anxiety Disorder                                                                              | · (F40.10) PRESENT                                                                                                    |                |          |
| rrent Diagnosis<br>Social Anxiety Disorder<br>Social Anxiety Disorder<br>Fear of Social Situations,                                                 | r (F40.10) PRESENT<br>Present                                                                                                    |                |          |
| Fear of Social Situations, Social situations avoided                                                                                                | r <b>(F40.10) PRESENT</b><br>Present<br>or endured with distress, Present                                                                                 |                |          |
| Fear of Social Situations,<br>Social Anxiety Disorder                                                                                               | • (F40.10) PRESENT<br>Present<br>or endured with distress, Present<br>iven threat or sociocultural context, Present                                       |                |          |
| Fear of Social Situations,<br>Social Social Situations,<br>Social Situations avoided<br>Social fear is excessive g<br>Clinically significant distre | • (F40.10) PRESENT<br>Present<br>or endured with distress, Present<br>iven threat or sociocultural context, Present<br>ess due to Social Anxiety, Present |                |          |

## Symptom Response/Comments Report:

This will generate a file that lists all the individual questions the patient was asked, and their response to each question. It will also include any free text comments they added. There is a box to check if you only want to display the questions that the patient was asked (some questions are skipped depending on how the patient answers due to branching logic), or if you want the report to also include all questions, including those not asked.

- To run the report and see it on your screen, click 'Execute".
- To print the report (after running the report), click "Print"
- To download the report in an excel file, click the 'Export' tab.

| Teen Inte    | nview                        | Parent Interview                                                        |                                                                                                    |                |                 |                  |           |
|--------------|------------------------------|-------------------------------------------------------------------------|----------------------------------------------------------------------------------------------------|----------------|-----------------|------------------|-----------|
| leen inte    |                              |                                                                         |                                                                                                    |                |                 |                  |           |
|              |                              |                                                                         |                                                                                                    | Show only the  | questions asked | Execute Prir     | it Export |
| Jser Informa | ation                        |                                                                         |                                                                                                    |                |                 |                  |           |
| Interview D  | ate:                         | 11/21/2017                                                              |                                                                                                    | Date of Birth: | 10              | /1/2006          |           |
| Interview S  | ource:                       | Teen Age:                                                               |                                                                                                    | 11             |                 |                  |           |
| Patient Id:  | Patient Id: UserTeleSA001 Ge |                                                                         | Gender:                                                                                                    | Ma             | ale             |                  |           |
|              |                              |                                                                         |                                                                                                    |                |                 |                  |           |
|              |                              |                                                                         |                                                                                                    |                |                 |                  |           |
| uestionID    | SequenceID                   | QuestionText                                                            | QuestionText                                                                                                    |                | Value           | Comments         |           |
|              | 0.0.0.Q1                     | Thanks for agreeing to do this int<br>moods and behavior, but first I'd | Thanks for agreeing to do this interview. I am going to be asking you a lot of different questions about your<br>noods and behavior, but first I'd like to ask you some background questions. |                |                 |                  |           |
|              |                              | Click on the comments link on ar                                        | y page if you'd like to provide so                                                                                                    | ome comments.  |                 |                  |           |
|              | 0.0.0.Q2                     | What is your date of birth?                                             |                                                                                                    |                |                 | Month:10 / Day:1 |           |

### Introductory Report

This is similar to the symptom response report, but will only display the answers to the introductory interview in a separate, stand-alone report.

| HOME REPORT                                              | INTRODUCTORY INTERV                                                  |                                                                                   |                                                                                    |         |         |
|----------------------------------------------------------|----------------------------------------------------------------------|-----------------------------------------------------------------------------------|------------------------------------------------------------------------------------|---------|---------|
| Teen Interview                                           | O Parent Interview                                                   |                                                                                   |                                                                                    | Execute | Print   |
| User Information                                         |                                                                      |                                                                                   |                                                                                    |         |         |
| Interview Date:                                          |                                                                      | 6/23/2019                                                                         |                                                                                    |         |         |
| Interview Source:                                        |                                                                      | Teen                                                                              | Age:                                                                               | 12      |         |
| Patient Id:                                              |                                                                      | UserJoanSA011                                                                     | Gender:                                                                            | Female  |         |
|                                                          |                                                                      |                                                                                   |                                                                                    |         |         |
| QuestionText                                             |                                                                      |                                                                                   |                                                                                    | Value   | Comment |
| Thanks for agreeing to do t<br>ike to ask you some backs | this interview. I am going to be ask<br>ground questions.<br>Click ( | ing you a lot of different questions abo<br>on the comments link on any page if y | out your moods and behavior, but first I'd<br>you'd like to provide some comments. |         |         |
| How old are you?                                         |                                                                      |                                                                                   |                                                                                    | age:12  |         |

### **Timeline Report**

This will generate a report listing all the symptoms the person endorsed in a timeline, starting from the most recent.

| HOME REPORT USER TIMELINE REPORT                                    |               |
|---------------------------------------------------------------------|---------------|
| Teen Interview     Parent Interview                                 | Execute Print |
| Symptom                                                             | Start Date    |
| Depressed Mood, Present                                             | 3/1/2016      |
| Anhedonia, Present                                                  | 3/1/2016      |
| Anhedonia, Past                                                     | 8/1/2014      |
| Elevated Mood, Past                                                 | 4/1/2014      |
| Decreased Need for Sleep, Past                                      | 4/1/2014      |
| Panic Attacks, Present                                              | 5/1/2016      |
| Excessive worries more days than not, Present                       | 5/1/2016      |
| Encopresis not due to medical illness, Present                      |               |
| Encopresis not due to medical illness, Past                         |               |
| Weight control other (laxatives, exercise, dieting, pills), Present | 1/1/2016      |
| Weight control other (laxatives, exercise, dieting, pills), Past    | 6/1/2014      |

#### Symptom Severity Scales Report

The symptom severity scales were developed to gauge the severity of DSM5 disorders. They are provided for further research and validation. The symptom severity rating for each disorder is calculated by adding the severity ratings for the symptoms of each disorder from *the screening module only*. It is <u>not</u> a symptom count. For example, a person who scores 3 (more than half the days) on Depressed Mood and 3 on Anhedonia, and not present for the rest of the symptoms would get a score of 6 on Depressive

| Youth Interview     F               | Parent Interview                                                                                                    |                                                                                                    |         |
|-------------------------------------|----------------------------------------------------------------------------------------------------|----------------------------------------------------------------------------------------------------|---------|
|                                     |                                                                                                    |                                                                                                    | Execute |
| User Information                    |                                                                                                    |                                                                                                    |         |
| Interview Date:                     | 11/14/2017                                                                                                    |                                                                                                    |         |
| Interview Source:                   | Youth                                                                                                    | Age:                                                                                                    | 11      |
| Patient Id:                         | Misha_Test_4                                                                                                    | Gender:                                                                                                    | Female  |
| Please note: Symptom severity ratin | ng for each module is calculated by adding the severity n                                                                                                    | atings for all screening symptoms. It is not a symptom o                                                                                    | count.  |
| Please note: Symptom severity ratir | ng for each module is calculated by adding the severity n                                                                                                    | atings for all screening symptoms. It is not a symptom o                                                                                    | count.  |
| Please note: Symptom severity ratin | ng for each module is calculated by adding the severity not severity in Module_Name Depressive Disorders                                                                                         | atings for all screening symptoms. It is not a symptom of<br>Symptom_Severity_Scales<br>6                                                   | count.  |
| Please note: Symptom severity ratin | ng for each module is calculated by adding the severity n Module_Name Depressive Disorders Bipolar Disorders                                                                                     | atings for all screening symptoms. It is not a symptom of       Symptom_Severity_Scales       6       6                                     | count.  |
| Please note: Symptom severity ratir | ng for each module is calculated by adding the severity no<br>Module_Name<br>Depressive Disorders<br>Bipolar Disorders<br>Psychosis                                                              | atings for all screening symptoms. It is not a symptom of         Symptom_Severity_Scales         6         6         0                     | count.  |
| Please note: Symptom severity ratir | ng for each module is calculated by adding the severity of Module_Name Depressive Disorders Bipolar Disorders Paychosis Panic Disorder                                                           | atings for all screening symptoms. It is not a symptom of         Symptom_Severity_Scales         6         6         0         2           | count.  |
| Please note: Symptom severity ratir | ng for each module is calculated by adding the severity of<br>Module_Name<br>Depressive Disorders<br>Bipolar Disorders<br>Paychosis<br>Panic Disorder<br>Agoraphobia                             | atings for all screening symptoms. It is not a symptom of         Symptom_Severity_Scales         6         6         0         2         3 | count.  |
| Please note: Symptom severity ratir | ng for each module is calculated by adding the severity re<br>Module_Name Depressive Disorders Bipolar Disorders Psychosis Panic Disorder Agoraphobia Separation Anxiety                         | Symptom_Severity_Scales       6       6       0       2       3       4                                                                     | bount.  |
| Please note: Symptom severity ratir | ng for each module is calculated by adding the severity of<br>Module_Name Depressive Disorders Bipolar Disorders Psychosis Panic Disorder Agoraphobia Separation Anxiety Social Anxiety Disorder | Symptom_Severity_Scales         6         0         2         3         4         2                                                         | bount.  |

19

## Export Qa Report and Dynamic Function Report:

These reports are under development and not currently available.

# Group data reports (admin reports)

Group data reports will export the data from all patients at your site (or from all sites in a multicenter trial) into a single data file. Click on your username in the upper right hand corner. A drop down menu will appear. Choose "Admin Reports".

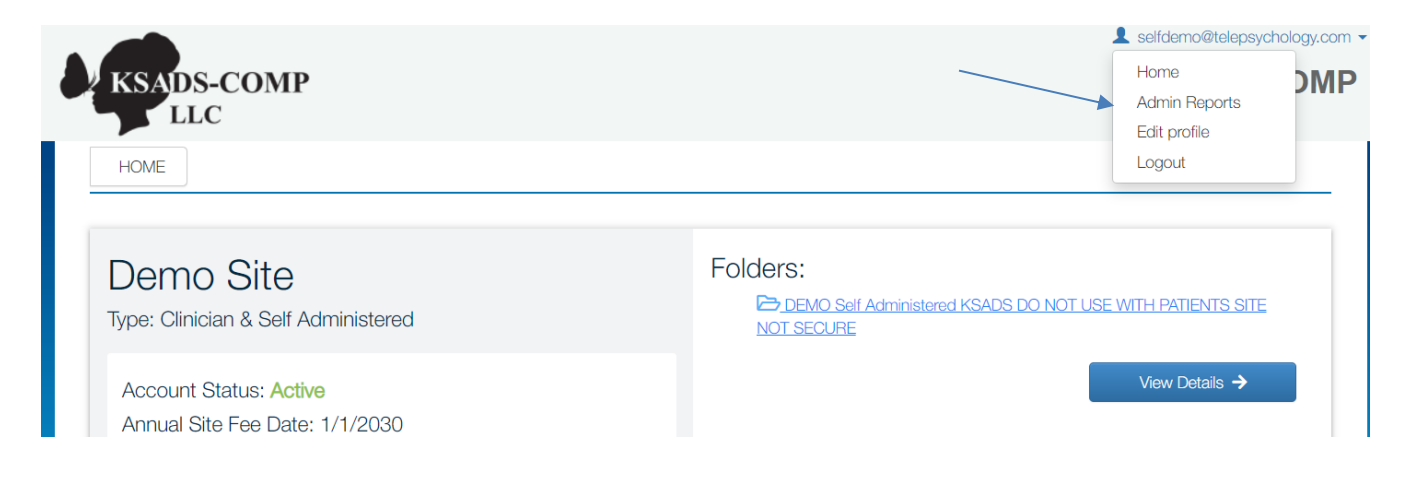

#### The following menu will appear offering you eight types of data reports.

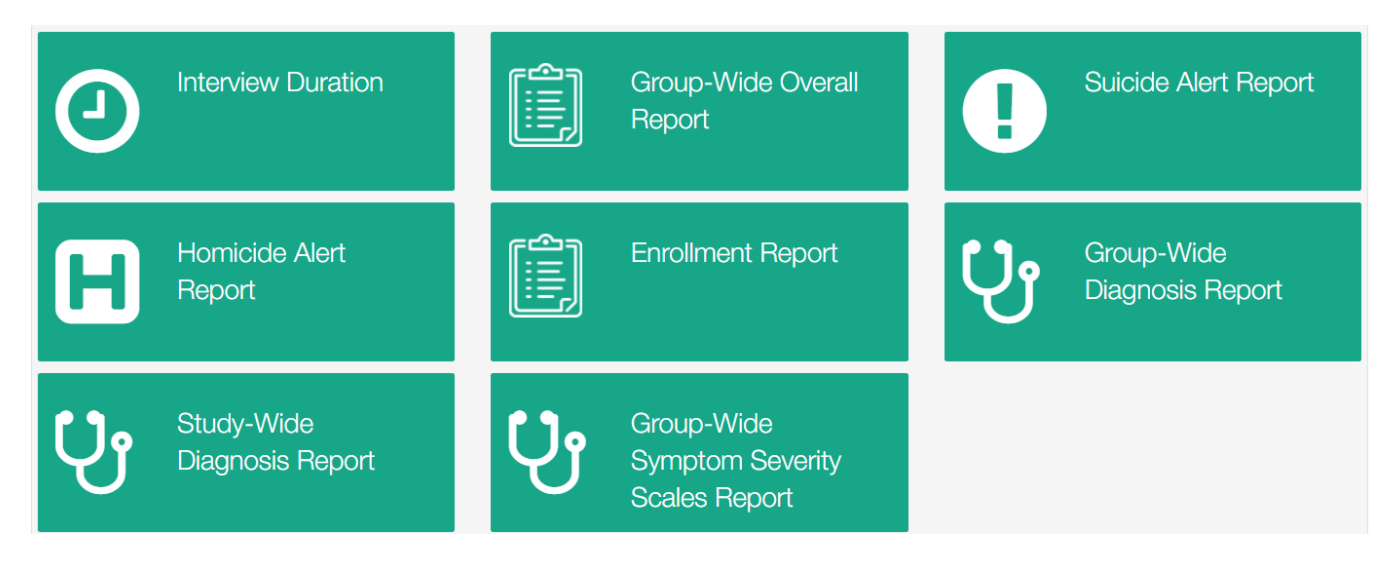

What follows is a description of each of the admin group data reports.

#### **Interview Duration**

The interview duration report lists the duration (in minutes) of all interviews done at a site, both teen (T) and parent (P). You can enter a specific date range, or leave dates blank to obtain all interviews.

| KSADS-COMP                                                                                                    |                                                                                           |                                        |                                                                                                    |                                                                                                    | KSADS-C                                           |
|----------------------------------------------------------------------------------------------------|-------------------------------------------------------------------------------------------|----------------------------------------|----------------------------------------------------------------------------------------------------|----------------------------------------------------------------------------------------------------|---------------------------------------------------|
|                                                                                                    |                                                                                           | N R                                    |                                                                                                    |                                                                                                    |                                                   |
| Interview Duration R                                                                                                  | eport                                                                                     |                                        |                                                                                                    |                                                                                                    |                                                   |
| Group : Telepsycholog                                                                                                 | y.net (SA)                                                                                | From Date :                            | To Date :                                                                                                    | Submit Clear Exp                                                                                                    | port to Excel                                     |
|                                                                                                    |                                                                                           |                                        |                                                                                                    |                                                                                                    |                                                   |
|                                                                                                    |                                                                                           |                                        |                                                                                                    |                                                                                                    |                                                   |
|                                                                                                    |                                                                                           |                                        |                                                                                                    |                                                                                                    |                                                   |
| GroupName                                                                                                    | PatientID                                                                                 | UserType                               | Interviewstartdate                                                                                                    | Interviewenddate                                                                                                    | Duration(Minutes)                                 |
| GroupName<br>Telepsychology.net (SA)                                                                                  | PatientID<br>UserTeleSA050                                                                | UserType<br>T                          | Interviewstartdate<br>7/22/2018 10:01:38 PM                                                                                                    | Interviewenddate<br>7/22/2018 10:04:14 PM                                                                                                    | Duration(Minutes)                                 |
| GroupName<br>Telepsychology.net (SA)<br>Telepsychology.net (SA)                                                       | PatientID<br>UserTeleSA050<br>UserTeleSA048                                               | UserType<br>T<br>T                     | Interviewstartdate           7/22/2018 10:01:38 PM           6/14/2018 3:41:05 PM                                                                | Interviewenddate           7/22/2018 10:04:14 PM           6/14/2018 3:42:20 PM                                                                | Duration(Minutes) 3 1                             |
| GroupName<br>Telepsychology.net (SA)<br>Telepsychology.net (SA)<br>Telepsychology.net (SA)                            | PatientID<br>UserTeleSA050<br>UserTeleSA048<br>UserTeleSA032                              | UserType<br>T<br>T<br>T<br>T           | Interviewstartdate<br>7/22/2018 10:01:38 PM<br>6/14/2018 3:41:05 PM<br>6/14/2018 3:08:54 PM                                                      | Interviewenddate           7/22/2018 10:04:14 PM           6/14/2018 3:42:20 PM           6/14/2018 3:10:38 PM                                 | Duration(Minutes)<br>3<br>1<br>2                  |
| GroupName<br>Telepsychology.net (SA)<br>Telepsychology.net (SA)<br>Telepsychology.net (SA)<br>Telepsychology.net (SA) | PatientID       UserTeleSA050       UserTeleSA048       UserTeleSA032       UserTeleSA010 | UserType<br>T<br>T<br>T<br>T<br>T<br>T | Interviewstartdate           7/22/2018 10:01:38 PM           6/14/2018 3:41:05 PM           6/14/2018 3:08:54 PM           2/23/2018 11:23:16 AM | Interviewenddate           7/22/2018 10:04:14 PM           6/14/2018 3:42:20 PM           6/14/2018 3:10:38 PM           2/23/2018 11:25:14 AM | Duration(Minutes)       3       1       2       2 |

## Group-Wide Overall Report

The "**Group-Wide Overall Report**" will generate a report with the answers to all the KSADS-COMP questions for all interviews done at your site. The spreadsheet will have each subject as a row, and all questions as columns (there are 2,143 columns representing all the KSADS questions!).

| HOME             | ADMIN REPORTS                   | GROUP-WIDE      | OVERALL        |                                                                      |                                                                                                   |   |                      |                       |                   |      |       |       |      |   |    |    |    |
|------------------|---------------------------------|-----------------|----------------|----------------------------------------------------------------------|---------------------------------------------------------------------------------------------------|---|----------------------|-----------------------|-------------------|------|-------|-------|------|---|----|----|----|
| roup-\           | Wide Overall Re                 | port            |                |                                                                      |                                                                                                   |   |                      |                       |                   |      |       |       |      |   |    |    |    |
| Teleps           | sychology.net (SA) -            |                 | Intro          | O Screener                                                           | Supplement                                                                                        |   |                      |                       |                   |      |       |       |      |   |    |    |    |
|                  | de comments                     |                 |                | Submit Downloa                                                       | d Question Key                                                                                    | Б | ort curren           | t section             | Export Intro/Scre | ener | r/Sup | opler | nent |   |    |    |    |
| • Exp            | port functionality will only do | wnload the reco | rds displayed. |                                                                      |                                                                                                   |   |                      |                       |                   |      |       |       |      |   |    |    |    |
|                  |                                 |                 |                |                                                                      |                                                                                                   |   |                      |                       |                   |      |       |       |      |   |    |    |    |
|                  |                                 |                 |                |                                                                      |                                                                                                   |   |                      |                       |                   |      |       |       |      |   |    |    | Þ  |
| PageSize:        | 15 V Current Page: 1            |                 |                |                                                                      |                                                                                                   |   |                      |                       |                   |      |       |       |      |   |    |    |    |
| ID               | PatientID                       | Additionalinfo  | DetiontTrees   |                                                                      |                                                                                                   |   |                      |                       |                   |      |       |       |      |   |    |    |    |
|                  |                                 | Additionalimo   | Patient type   | SiteName                                                             | DateofInterview                                                                                   | 1 | 2                    | 3                     | 4                 | 5    | 6     | 7     | 8    | 9 | 10 | 11 | 12 |
| 100615           | UserLAS103_2.1.21.Q1            | Additionalino   | T              | SiteName<br>Telepsychology.net<br>(SA)                               | DateofInterview<br>6/14/2021<br>2:53:14 PM                                                        | 1 | 2<br>age:9           | 3<br>Female           | 4                 | 5    | 6     | 7     | 8    | 9 | 10 | 11 | 12 |
| 100615<br>133039 | UserLAS103_2.1.21.Q1            |                 | T<br>T         | SiteName<br>Telepsychology.net<br>(SA)<br>Telepsychology.net<br>(SA) | DateofInterview           6/14/2021           2:53:14 PM           3/19/2021           8:57:49 AM | 1 | 2<br>age:9<br>age:12 | 3<br>Female<br>Female | 4                 | 5    | 6     | 7     | 8    | 9 | 10 | 11 | 12 |

21

There is also a link to download the "question key", which provides the text for each question. Each column is numbered, to match the column numbers in the overall report. The question key excel file has a tab for each section (intro, screen and supplement).

#### **Example of the Question Key**

| G                 | Н               | I                | J               | К                  | L               | Μ                | Ν                  |
|-------------------|-----------------|------------------|-----------------|--------------------|-----------------|------------------|--------------------|
| 1                 | 2               | 3                | 4               | 5                  | 6               | 6 7              | 8                  |
| Thanks for agreei | How old are you | What sex were yo | Who do you live | Is your biological | How old were yo | How often do you | Is your biological |

To manage file size, there are separate downloads for the introductory interview, the screening interview, and the supplements. If your data set is not too large, you can download all three at once by using the 'export intro/screener/supplement' button, but it might take a while, or time out. In that case, you will need to download the sections separately. Note there is also a drop down box for how many 'pages' you can download at a time (15, 25, or 50). This was also done to manage download file size. Depending on your internet speed, if you have trouble downloading 50 pages, you will have to download the data in segments.

- Click on the 'Submit" button to run the report to the screen;
- Click on "export current section" to download the report in excel (for the section chosen: intro, screen or supplement);
- Click on "export intro/screener/supplement" to export all three sections to excel.

If a question was not asked due to branching logic, that column is blank.

Note there is an "Include comments" box to click if you want to include the comments the patient wrote in the file. Some sites prefer not to include comments as it may risk HIPPA guidelines if they disclose protected health information.

## Group-Wide Diagnostic Report

This is a summary report, listing all diagnoses and symptoms endorsed for all patients at your site. The report lists all the DSM5 diagnoses by group (e.g., Mood Disorders) followed by the symptoms for these disorders. Diagnoses and symptoms are coded '1' if present, and '0' if absent.

| UserID | Name                       | PatientCode     | UserType | DateofInterview           | Depressed<br>Mood,<br>Present | Depressed<br>Mood,<br>Past | Irritability,<br>Present | Irritability,<br>Past | Anhedonia,<br>Present | Anhedonia,<br>Past |
|--------|----------------------------|-----------------|----------|---------------------------|-------------------------------|----------------------------|--------------------------|-----------------------|-----------------------|--------------------|
| 5581   | Telepsychology.net<br>(SA) | UserTeleSA001   | Т        | 11/21/2017<br>7:54:00 AM  | 1                             | 0                          | 0                        | 0                     | 0                     | 0                  |
| 5582   | Telepsychology.net<br>(SA) | ParentTeleSA001 | Ρ        | 11/10/2017<br>9:37:00 AM  | 0                             | 0                          | 0                        | 0                     | 0                     | 0                  |
| 5583   | Telepsychology.net<br>(SA) | UserTeleSA002   | Т        | 11/10/2017<br>6:30:00 AM  | 0                             | 0                          | 0                        | 0                     | 0                     | 0                  |
| 5584   | Telepsychology.net<br>(SA) | ParentTeleSA002 | Ρ        | 11/22/2017<br>3:31:00 PM  | 0                             | 0                          | 0                        | 0                     | 0                     | 0                  |
| 5585   | Telepsychology.net<br>(SA) | testlazar       | Т        | 11/10/2017<br>10:10:00 AM | 0                             | 0                          | 0                        | 0                     | 0                     | 0                  |

Select your site (group) from the drop-down group menu. If you have several folders in your account, each folder will appear. If your site is part of a multi-center trial, you can select your trial from the "trial" drop down menu, and the group drop down will populate with the names of all the study sites.

| DME ADMIN REPORTS DIAGNOS                                                                                                    | SIS                                                                                                    | /                                                                                                    |                                                                                                    |
|----------------------------------------------------------------------------------------------------|----------------------------------------------------------------------------------------------------|----------------------------------------------------------------------------------------------------|----------------------------------------------------------------------------------------------------|
| Group-wide Diagnosis Report                                                                                                    |                                                                                                    |                                                                                                    |                                                                                                    |
| rial: Not part of any Trial                                                                                                    | Group: DEMO Self Admin                                                                                                    | istered KSADS DO NOT L 🗕                                                                                        |                                                                                                    |
| Depressive Disorders                                                                                                    | Bipolar Disorders                                                                                                    |                                                                                                    | Psychosis                                                                                                    |
|                                                                                                    |                                                                                                    |                                                                                                    |                                                                                                    |
| Panic Disorder                                                                                                    | Agoraphobia                                                                                                    | Separation Anxiety                                                                                              | Social Anxiety Disorder                                                                                                    |
| Panic Disorder  Specific Phobia                                                                                                    | Agoraphobia Generalized Anxiety Disorder                                                                                       | Separation Anxiety Obsessive Compulsive Disorder                                                                | <ul> <li>Social Anxiety Disorder</li> <li>Enuresis and Encopresis</li> </ul>                                                                             |
| Panic Disorder     Specific Phobia     Eating Disorders                                                                                | Agoraphobia     Generalized Anxiety Disorder     ADHD                                                                          | Separation Anxiety     Obsessive Compulsive Disorder     Oppositional Defiant Disorder                          | Social Anxiety Disorder     Enuresis and Encopresis     Conduct Disorder                                                                                 |
| Panic Disorder  Specific Phobia Eating Disorders Tic Disorders                                                                         | Agoraphobia     Generalized Anxiety Disorder     ADHD     Autism Spectrum Disorders                                            | Separation Anxiety Obsessive Compulsive Disorder Oppositional Defiant Disorder Acohol Use Disorder              | Social Anxiety Disorder  Curresis and Encopresis Conduct Disorder Drug Use Disorders                                                                     |
| Panic Disorder  Specific Phobia Eating Disorders Tic Disorders Post-Traumatic Stress Disorder                                          | Agoraphobia     Generalized Anxiety Disorder     ADHD     Autism Spectrum Disorders     Sleep Problems                         | Separation Anxiety Obsessive Compulsive Disorder Oppositional Defiant Disorder Alcohol Use Disorder Suicidality | Social Anxiety Disorder  Curresis and Encopresis Conduct Disorder Drug Use Disorders Homicidality                                                        |
| Panic Disorder      Specific Phobia      Eating Disorders      Tic Disorders      Post-Traumatic Stress Disorder      Selective Mutism | Agoraphobia     Generalized Anxiety Disorder     ADHD     Autism Spectrum Disorders     Sleep Problems     Adjustment Disorder | Separation Anxiety Obsessive Compulsive Disorder Oppositional Defiant Disorder Alcohol Use Disorder Suicidality | <ul> <li>Social Anxiety Disorder</li> <li>Enuresis and Encopresis</li> <li>Conduct Disorder</li> <li>Drug Use Disorders</li> <li>Homicidality</li> </ul> |

Once you have selected your site (or folder), check the boxes for the disorders you want to download. You can click "select all" to choose all diagnoses. However, due to the large data size for some studies, the download may take a while or time out, depending on your internet speed. In that case, you will need to download by individual diagnoses. Note that the group-wide diagnostic report or group-side overall report can also be set up to be downloaded automatically, at regular intervals using an application programming interface (API) (see below). Let us know if this is something you are interested in.

### Study Wide Diagnosis Report

If you are a multi-site study, this report will list all diagnoses and symptoms endorsed for all patients at *all sites* in your *study*. It's structure is similar to the Group-Wide Diagnosis Report.

|                | PORTS STUDY-WIDE DIAGNOSI | ] |        |        |                       |  |
|----------------|---------------------------|---|--------|--------|-----------------------|--|
| Study-wide Dia | gnosis Report             |   |        |        |                       |  |
| Trial Name :   | ABCD                      | • | Submit | Export | Download Function Key |  |
|                |                           |   |        |        |                       |  |

## Suicide Alert Report

The **"Suicide Alert"** report lists all the suicide alerts that were generated, the reason for the alert (i.e., the item endorsed), who responded to the alert, and the date and time the alert was opened and closed.

Example of Suicide Alert Report

| Suicide Al               | ert Report                   |             |                                          |                   |                             |                             |                                        |                                          |                                             |
|--------------------------|------------------------------|-------------|------------------------------------------|-------------------|-----------------------------|-----------------------------|----------------------------------------|------------------------------------------|---------------------------------------------|
| Group : Te               | elepsychology.net (SA)       | From Date : |                                          | To Date           | :                           | Su                          | bmit Clear                             | Export to Excel                          | •                                           |
| Telepsychology.r<br>(SA) | et testAliSui                | Teen        | Suicide<br>Attempt<br>in past 2          | Text and<br>Email | 4/29/2020<br>12:32:38<br>PM | 4/29/2020<br>12:36:52<br>PM | Closed by<br>primary/secondary<br>user | +12818535397<br>- Apr 29 2020<br>12:36PM | laser.d@jemsnets.com<br>Apr 29 2020 12:55PM |
| Telepsychology.r<br>(SA) | et TEST_LAZAR_3_13_2020_NIMH | Teen        | Suicide<br>Attempt<br>in past 2<br>weeks | Text and<br>Email | 3/13/2020<br>9:20:00<br>AM  | 3/13/2020<br>9:22:16<br>AM  | Closed by<br>primary/secondary<br>user | +12818535397<br>- Mar 13 2020<br>9:22AM  |                                             |

### Homicide Alert Report

The **Homicide Alert** report is identical to the suicide alert report, i.e., it lists all the homicide alerts that were generated, who the alerts were sent to, the reason for the alert (i.e., the item endorsed), the method(s) by which the alerts were sent and responded to, and the mobile phone and/or email of the respondent(s).

| GroupName         | PatientCode | PatientType | Reason                                                                                                  | AlertType         | Alert Open<br>Time      | Alert Close<br>Time     | Status                        | Closed by(Text)                         | Closed b |
|-------------------|-------------|-------------|----------------------------------------------------------------------------------------------------|-------------------|-------------------------|-------------------------|-------------------------------|-----------------------------------------|----------|
| Telepsychology_SA | UserTSA002  | Teen        | Patient<br>reported<br>they thought<br>seriously<br>about<br>wanting to<br>kill someone<br>nearly every | Text and<br>Email | 6/14/2016<br>7:15:46 AM | 6/14/2016<br>7:17:21 AM | Open - Sent to<br>Group admin | +12818535397<br>- Jun 14 2016<br>7:17AM |          |

## Enrollment Report.

This will list all the subjects enrolled at the site, with enrollment date, and statistics required for ongoing NIMH reporting requirements (i.e., gender, race and ethnicity).

|                     |                   | DLLMENT RE | PORT    |                                       |             |                  |                          |
|---------------------|-------------------|------------|---------|---------------------------------------|-------------|------------------|--------------------------|
| Enrollment          | Report Report     |            |         |                                       | Sub         | mit              | Export                   |
| Trial : Not part of | f any Trial       |            | Group : | Telepsychology_SA                     | From Date : | To Date :        |                          |
| GroupName           | PatientCode       | UserType   | Gender  | Ethnicity                             |             | Bace             | EnrolimentDate           |
| Telepsychology_SA   | UserTSA001_alison | т          | Male    | American Indian/Alaska Native, Asian, |             | Hispanic         | 6/14/2016<br>6:32:00 AM  |
| Telepsychology_SA   | UserTSA002-Allso  | т          | Male    | Black or African American,            |             | Non-<br>Hispanic | 6/14/2016<br>7:07:00 AM  |
| Telepsychology_SA   | UserTSA003-Tracy  | т          | Male    | Black or African American, White,     |             | Non-<br>Hispanic | 6/14/2016<br>9:36:00 AM  |
| Telepsychology_SA   | UserTSA004-Tracy  | т          | Male    | Mix                                   |             | Hispanic         | 6/17/2016<br>10:33:00 AM |

## Automated Electronic Data Transfer - API

The KSADS is also equipped with an API to transfer the data to the calling systems electronically. Sites can have their system programmed to call KSADS at a scheduled time with a requesting JSON (input JSON). This requires the sites to program their in-house software to request and import the data from KSADS. KSADS uses REST protocol. The data is exported in a JSON format, which can be ported to any program or databases. We export 2 different data sets:

- Raw data
- Diagnosis data

If you are interested in this option, let us know and we will have our IT Department work with your IT Department to arrange for this.